Общество с ограниченной ответственностью «КРИПЛАТ» ИНН/КПП 7743461050 / 774301001 125130, г. Москва, вн.тер.г. Муниципальный Округ Коптево, ул. Зои и Александра Космодемьянских, д. 31, к. 1, помещ. 26/2 Тел.+7 (495) 19-88 e-mail: info@kriplat.net https://www.kriplat.net

# ИНФОРМАЦИОННАЯ СИСТЕМА МОНИТОРИНГА ТРАНСПОРТНЫХ ПОТОКОВ (ИС МТП, ИС «Транзит»)

Руководство пользователя

# СОДЕРЖАНИЕ

| ОБОЗНАЧЕНИЯ И СОКРАЩЕНИЯ                            |   |
|-----------------------------------------------------|---|
| 1. ОБЩИЕ СВЕДЕНИЯ                                   | 4 |
| 1.1. Назначение системы                             | 4 |
| 1.2. Условия применения системы                     | 4 |
| 2. АВТОРИЗАЦИЯ ПОЛЬЗОВАТЕЛЕЙ В СИСТЕМЕ              | 4 |
| 3. ОПИСАНИЕ ИНТЕРФЕЙСА                              | 5 |
| 4. ОПИСАНИЕ ОПЕРАЦИЙ В СИСТЕМЕ                      | 5 |
| 4.1. Просмотр информации об участках дорог          | 5 |
| 4.2. Просмотр статистики                            |   |
| 4.3. Просмотр данных детектора транспорта           | 5 |
| 4.4. Выполнение операций управления участками дорог | 6 |
| 4.5. Изменение формата просмотра карты              | 6 |
| 4.6. Операции администрирования системы             | 6 |
| 5. АВАРИЙНЫЕ СИТУАЦИИ                               | 6 |

# ОБОЗНАЧЕНИЯ И СОКРАЩЕНИЯ

Обозначения и сокращения, используемые в документе, приведены в таблице 1.

| Обозначение/ | Определение                                                              |  |
|--------------|--------------------------------------------------------------------------|--|
| сокращение   |                                                                          |  |
| ИС           | Информационная система                                                   |  |
| TC           | Транспортное средство                                                    |  |
| API          | Application programming interface, интерфейс программирования приложений |  |

### Таблица 1 - Обозначения и сокращения

## 1. ОБЩИЕ СВЕДЕНИЯ

### 1.1. Назначение системы

ИС «Транзит» предназначена для решения следующих задач:

- получение данных о транспортных потоках из различных источников (видеодетекторы, камеры фото и видео фиксации, программные интерфейсы (API) и др.);

- мониторинг потоков транспортных средств с возможным разбиением их по категориям на различных участках дорог;

- измерение в реальном времени различных показателей проезда TC участка дороги с разделением по категориям TC;

- формирование статистических данных по полученным показателям проезда TC участка дороги в ретроспективе;

- передача информации о полученных показателях и статистических данных в ВИС для информирования участников и операторов дорожного движения;

- мониторинг работоспособности подключенного оборудования получения данных о транспортных потоках и передачи информации.

#### 1.2. Условия применения системы

Для функционирования программы необходимо наличие персонального компьютера с установленным программным обеспечением:

- операционной системы: Microsoft Windows 7 или выше, MacOS 11 или выше, Linux десктопные версии;

- веб-браузер Chrome (версия не ниже 83.0.4103.116) или Яндекс (версия не ниже 20.6.2).

## 2. АВТОРИЗАЦИЯ ПОЛЬЗОВАТЕЛЕЙ В СИСТЕМЕ

Доступ пользователей к функциям Системы осуществляется через веб-браузер. Для авторизации в Системе необходимо:

- запустить веб-браузер;

- в адресную строку браузера ввести адресную ссылку Системы, выданную администратором;

- авторизоваться: в окне браузера на странице авторизации (рисунок 1) ввести учётные данные, выданные администратором. При необходимости, для сохранения пароля в браузере, пользователь может активировать чек-бокс

«Запомнить меня»;

- нажать кнопку «Войти».

# Вход в систему

| Пароль         | Забыли пароль? |
|----------------|----------------|
| Введите пароль |                |
| Запомнить м    | иеня           |

Рисунок 1- Страница авторизации пользователей в Системе

Перечень доступных пользователю операций зависит от настроек доступа пользователя.

Для просмотра своего профиля авторизованному пользователю нужно кликнуть на пиктограмму в нижней левой части экрана с инициалами пользователя.

Для выхода из Системы нужно нажать в окне просмотра профиля пользователя кнопку «Выйти».

## 3. ОПИСАНИЕ ИНТЕРФЕЙСА

Главное окно Системы, которое открывается пользователю после успешной авторизации. Элементы интерфейса главного окна:

- 1 Панель меню.
- 2 Область списка участков дорог.
- 3 Область отображения объектов на карте.
- 4 Кнопка перехода в ночной режим отображения карты.
- 5 Кнопка отображения профиля пользователя.

# 4. ОПИСАНИЕ ОПЕРАЦИЙ В СИСТЕМЕ

#### 4.1. Просмотр информации об участках дорог

Для просмотра информации об участке дороги необходимо нажать кнопку на левой боковой панели, чтобы выполнить переход в раздел меню, содержащий информацию об участке дороги. В этом разделе содержится список участков дорог и карта с нанесёнными на ней местоположением этих участков.

Выбор участка дороги для просмотра информации о нем может осуществляться либо в списке, либо на карте.

При нажатии левой кнопкой мыши на названии выбранного участка дороги

открывается карточка участка дороги, и карта центрируется по выбранному участку. Карточка содержит следующую информацию:

- наименование;
- адрес;
- географические координаты;
- фотографии с обоих направлений въезда;
- показатели очереди автомобилей в обоих направлениях.

Пиктограмма выбранного участка дороги на карте выделяется синим внешним кругом. На карте отображается длина очереди транспортных средств красным цветом.

## 4.2. Просмотр статистики

Для просмотра исторических данных по показателям очереди выбранного участка дороги необходимо нажать кнопку над фотографией в карточке участка дороги. В выпадающем списке команд выбрать «Статистика».

Открывается гистограмма, на которой представлены показатели длины очереди по часам в течении суток отдельно по легковым и грузовым автомобилям.

#### 4.3. Просмотр данных детектора транспорта

Для просмотра данных с детектора транспорта необходимо нажать на карте на пиктограмму детектора левой кнопкой мыши.

Далее нажать в открывшемся окне кнопку «Подробнее». Открывается окно с данными по зафиксированным проездам транспортных средств через участок дороги.

### 4.4. Выполнение операций управления участками дорог

Пользователь, при наличии соответствующих прав, может сформировать команду на закрытие или открытие участка.

При выборе управляющего воздействия «Закрыть проезд» или «Открыть проезд», участок дороги перейдёт в статус «Открыто» или «Закрыто».

#### 4.5. Изменение формата просмотра карты

В Системе реализована возможность просмотра карты в двух форматах: дневном и ночном. Для перехода в ночной формат необходимо нажать кнопку в левой нижней части главного окна Системы.

### 4.6. Операции администрирования системы

Для ведения списка пользователей и управления доступом к системе необходимо нажать на левой боковой панели меню кнопку. Откроется окно со списком пользователей.

Для редактирования данных пользователя необходимо выбрать его в списке и нажать кнопку в правом верхнем углу окна. Необходимо внести новые данные в выделенные поля и нажать *в* этом окне кнопку «Сохранить».

Для добавления нового пользователя Системы необходимо нажать кнопку в верхней части списка пользователей. Откроется окно добавления нового пользователя системы.

Необходимо внести данные нового пользователя *в* выделенные поля и нажать в этом окне кнопку «Добавить».

Для управления доступом к Системе администратор системы может для каждой учётной записи выполнить операции:

- сменить пароль учётной записи;
- задать роль для учётной записи;
- заблокировать учётную запись;
- удалить учётную запись.

Для выполнения операций управления доступом необходимо нажать кнопку в правом верхнем углу окна. В выпадающем списке необходимо выбрать необходимую операцию.

Для изменения пароля надо ввести новый пароль дважды в выделенные поля и нажать кнопку «Изменить».

Для назначения роли необходимо выбрать требуемую роль в списке и нажать кнопку «Назначить».

Далее необходимо подтвердить операцию нажав кнопку «Заблокировать».

Для удаления пользователя из списка пользователей системы необходимо выполнить операцию «Удалить».

# 5. АВАРИЙНЫЕ СИТУАЦИИ

При возникновении ошибок при работе с Системой, не описанных в данном разделе, следует обратиться к администратору Системы.